Turbomed Server unter Version 15.2.1

hier: Installation unter Windows 2012 Server 180 Tage Demo

(es erfolgte die Installation auf Windows 2012 Server 180 Demo, wobei die Demo als Virtuelle Maschine unter VirtualBox läuft.)

0. vor Installation von Turbomed, ist das **<u>Netframework 3.5</u>** als Serverfeature hinzuzufügen.

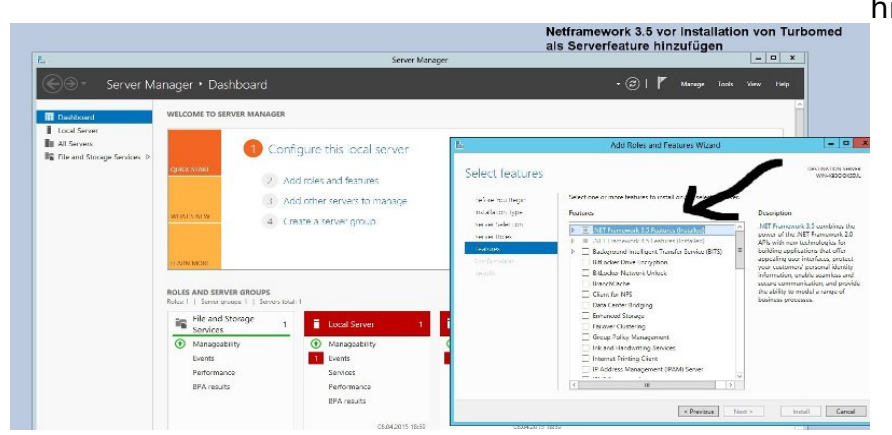

Dazu den Rollen und Featurewizard starten und Netframework 3.5 installieren (siehe Bild), Port 6001 in der Windowsfirewall freigeben (sonst kein Zugriff der TM-Clienten)

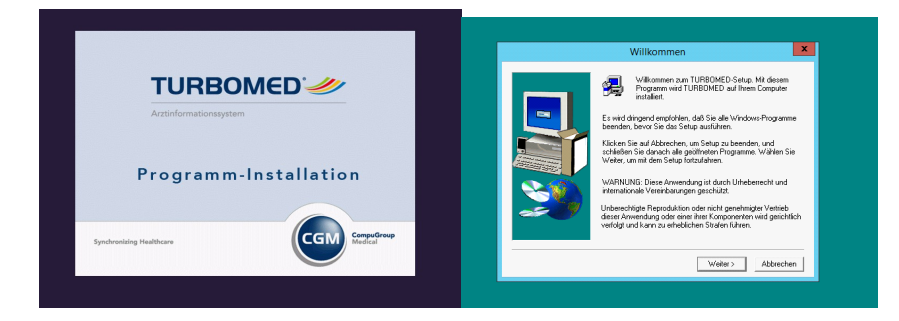

1. Installation als Einzelplatz auf dem Server

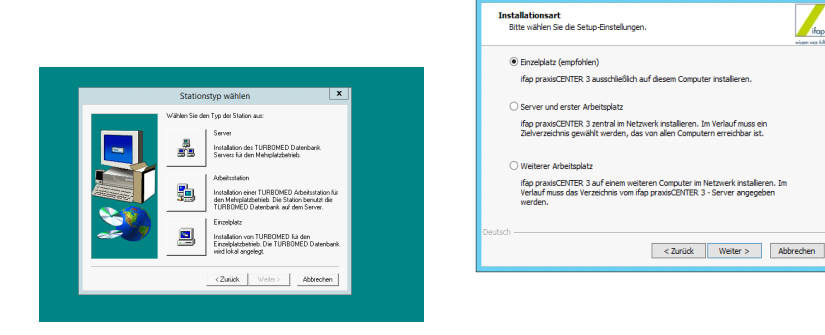

2. Nach Abschluß der Installation Turbomed als Demo prüfen.

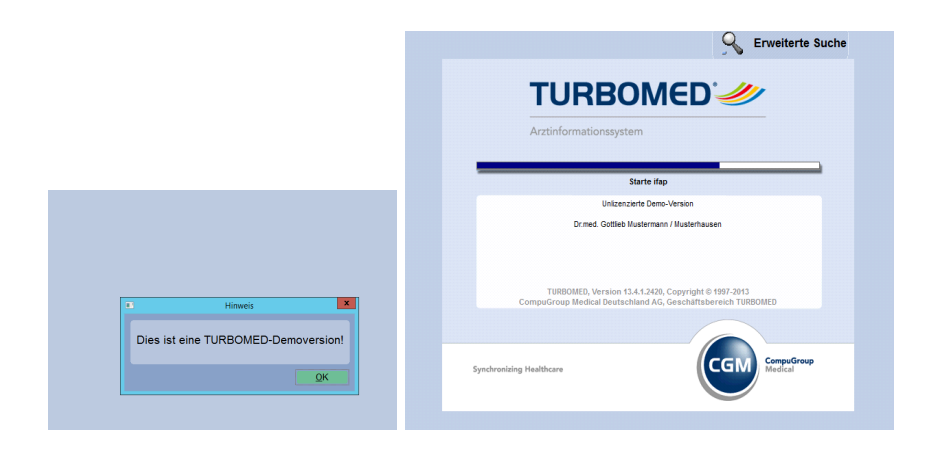

3. Praxis Datenbank und Lizenzdatei löschen

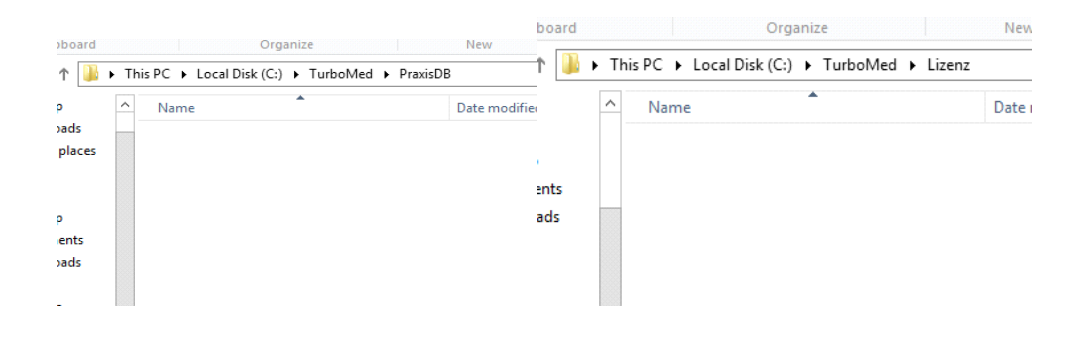

4. eigene Lizenzdatei in Turbomedverzeichnis kopieren

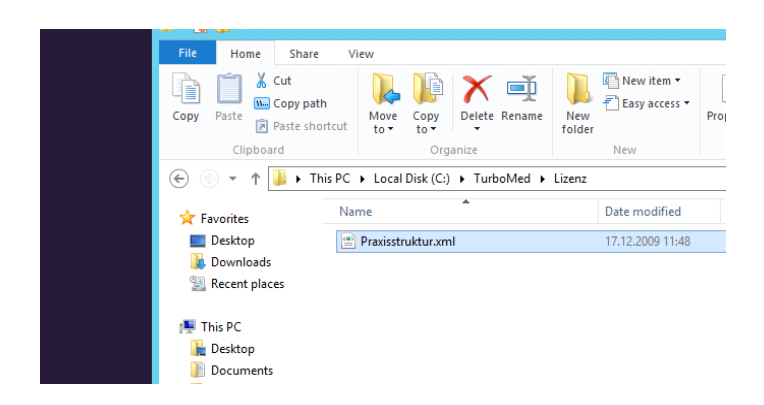

5. Rücksicherung der letzten Datensicherung (PraxisDB). Dazu Turbomed-Datenrücksicherung starten - nicht das Hauptprogramm !! - ggf. Laufwerkspfad in den Grundeinstellungen zuvor ändern

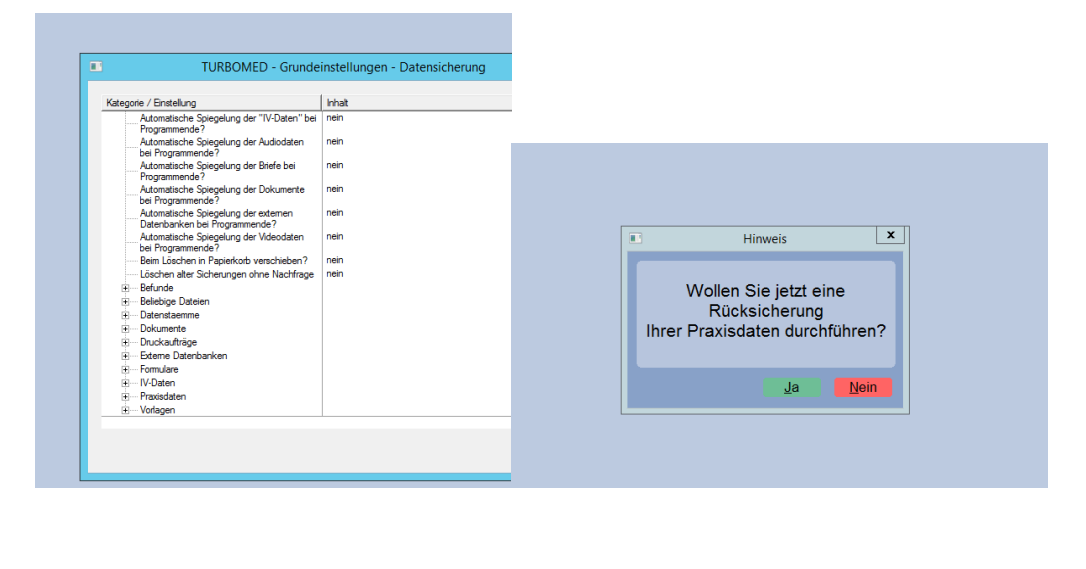

| IORBOINED                                |
|------------------------------------------|
| Arztinformationssystem                   |
| Prüfe telemed.net<br>Lizenzierte Version |
|                                          |

- 6. Danach Programm starten und prüfen.
- 7. Turbomed zum Server konfigurieren
- 7.a. Grundeinstellungen ändern

|                                                                                                  |                                                             |       |          |                                                | o) sterrit to p st to s                                        |     |               |
|--------------------------------------------------------------------------------------------------|-------------------------------------------------------------|-------|----------|------------------------------------------------|----------------------------------------------------------------|-----|---------------|
|                                                                                                  |                                                             |       | Com      | puter Name Hardwa                              | are Advanced Remote                                            |     |               |
|                                                                                                  |                                                             |       |          | Windows uses<br>on the networ                  | s the following information to identify your compu<br>k.       | ter |               |
|                                                                                                  |                                                             |       | Co       | mputer description:                            |                                                                |     |               |
| TURBOMED                                                                                         | ) - Grundeinstellungen                                      | _ 🗆 X |          |                                                | For example: "IIS Production Server" or<br>"Accounting Server" |     | Control Panel |
| Kategorie / Einstellung                                                                          | Inhait                                                      | [A    | Ful      | I computer name:                               | WIN-C2UL9SHCPRI                                                |     | v             |
| Turbo Med     Mehrplatzbetrieb                                                                   | nein                                                        |       | Wo       | orkgroup:                                      | WORKGROUP                                                      |     | w             |
|                                                                                                  | C:\TurboMed<br>Server<br>nein<br><nicht gesetzt=""></nicht> |       | To<br>wo | rename this computer<br>irkgroup, click Change | r or change its domain or Change<br>6.                         |     | ngs           |
| ADT     Akreuzeinstellung ä     Belebiget     Belebiget     Dictonary     Dokument     Denvik/DB | indern<br>Mehiplatzbetrieb                                  |       |          |                                                |                                                                |     | Sy            |
| Edeme Pi<br>Formulare     Ubernehmen     Aus     Usenz     Medizinisches Wissen                  | slieferungszustand Abbrechen                                | =     |          |                                                |                                                                |     |               |
| Menús     Netzwerk-Setup     PravisDB     SammDB     SammDB                                      |                                                             | _     |          |                                                | OK Cancel Ap                                                   | oly | Co            |
| B Symbole                                                                                        |                                                             |       |          |                                                |                                                                |     | 1             |
|                                                                                                  |                                                             |       |          |                                                |                                                                |     |               |

System Properties X

Dazu in den Grundeinstellungen-Verzeichnisse-Turbomed

- Mehrplatzbetrieb aktivieren und
- unter Server den Computername des Servers einstellen (Auslesen durch Klicken der re. Maustaste auf "mein Computer" )

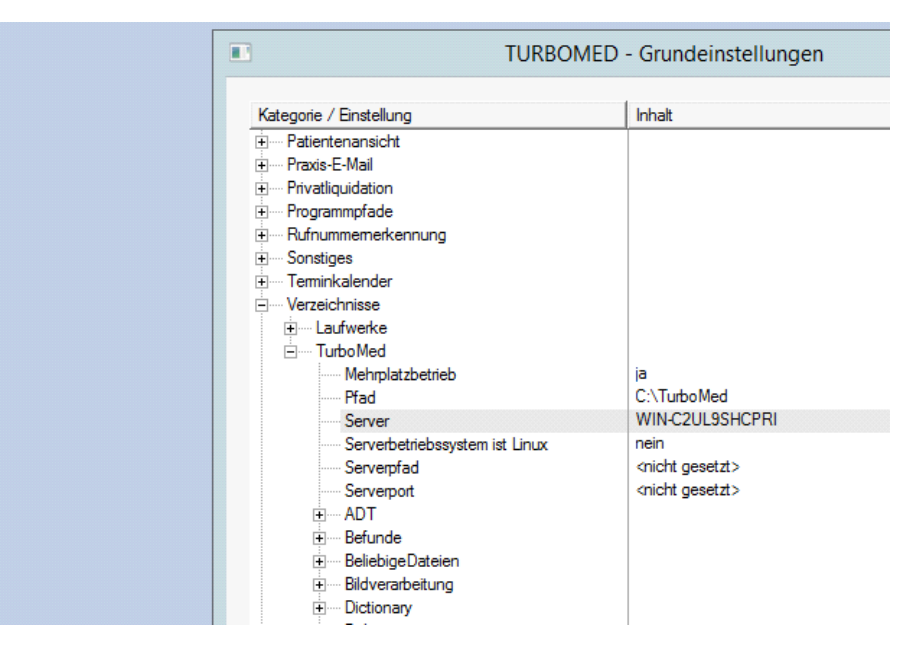

Danach Turbomed starten - jetzt kommt Fehlermeldung, daß Fastobjectsserver (FOS) nicht gestartet wurde.

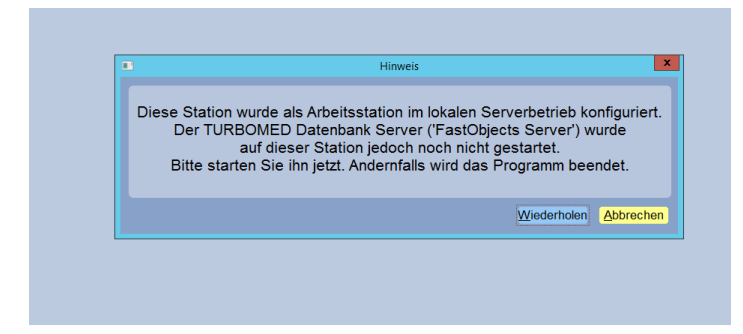

## 7.b. FOS starten und als Dienst einrichten

im Turbiomedverzeichnis (\Turbomed\Programm\) Ptserv32.exe starten

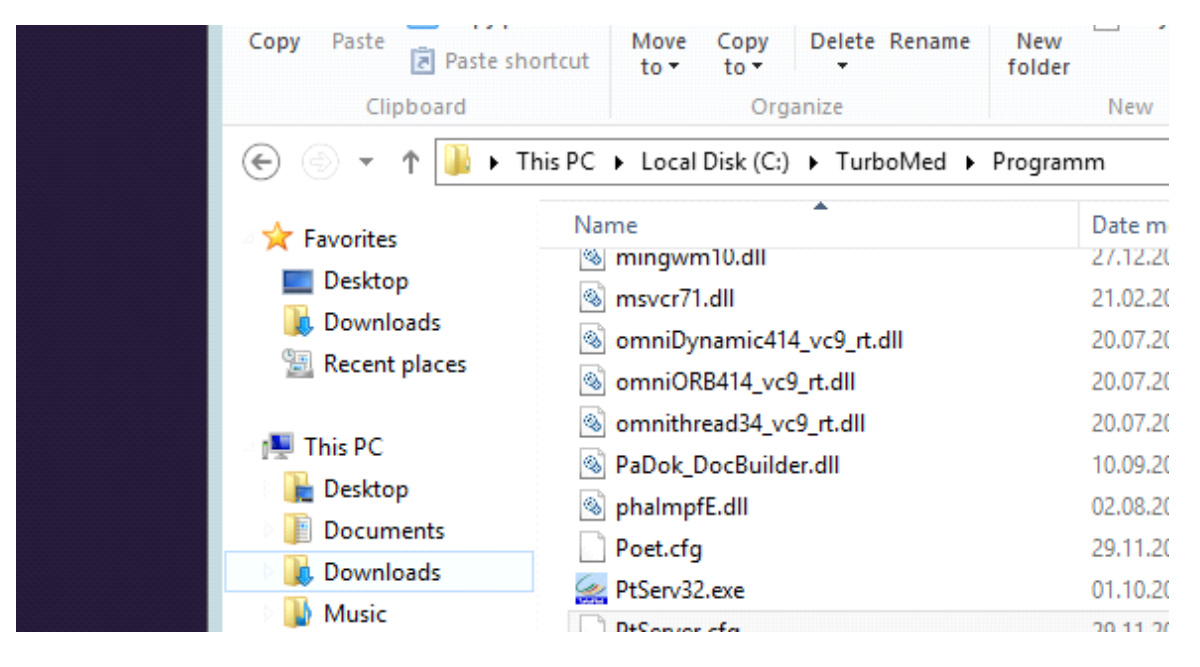

Fos in 32 Bit Version ist jetzt gestartet. Erkennbar an dem rot-blauen Symbol re. unten

im Taskbar. Dieses Symboll anklicken und FOS unter Optionen als Dienst einrichten.

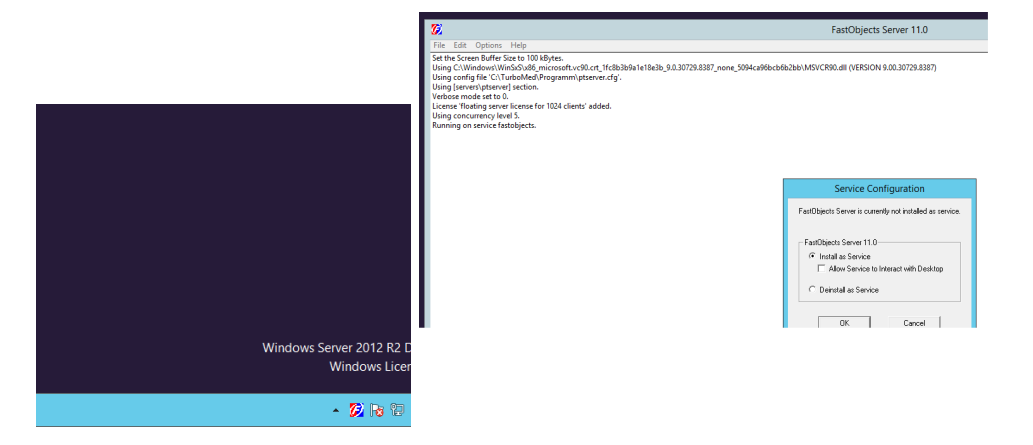

jetzt Windows neu starten und prüfen ob FOS unter Diensten erscheint.

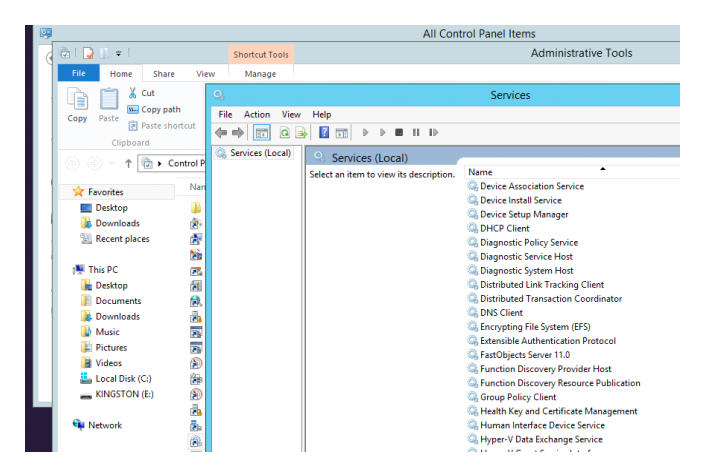

jetzt Turbomed starten und prüfen ob dies korrekt funktioniert.

| TURBOMED - Benutzer | ranmeldung        |                  |
|---------------------|-------------------|------------------|
|                     | Benutzer: tmuser  |                  |
| (                   | Kennwort:         |                  |
|                     | Arbeitsplatz:     | ~                |
| TÜVRheinland*       | Benutzer anmelden | Kennwort ändern  |
| CERI<br>ISO 9001    | Info anzeigen     | Programm beenden |

Damit wäre die Turbomedserverinstallation abgeschlossen. jetzt noch die Clienten einbinden:

- Turbomedverzeichnis freigeben
- gemeinsamen Arbeitsgruppennamen vergeben
- Netzwerkadressräume anpassen und Netzwerkadressen vergeben
- Clientenloginnamen und Zugriffsrechte am Server konfigurieren
- Port 6001 in der Windowsfirewall freigeben -sonst Zugriff der TM-Clienten blockiert

## 7c. 64 Bitversion des FOS konfigurieren

Problem: - bei der 64 Bit Version wird der Pfad zur FOS Konfigurationsdatei nicht korrekt angelegt. Dies muß über die Regisry erfolgen.

1. unter Computerverwaltung Dienst FOS (32 Bit) beenden und deaktivieren.

| ile Action View Help                                                                                                    |                                |                                                                                                    |                                                                                                    |                                                    |                                                                                                    |                                                                                                    |                                                                                                    |                      |
|----------------------------------------------------------------------------------------------------|--------------------------------|----------------------------------------------------------------------------------------------------|----------------------------------------------------------------------------------------------------|----------------------------------------------------|----------------------------------------------------------------------------------------------------|----------------------------------------------------------------------------------------------------|----------------------------------------------------------------------------------------------------|----------------------|
| • 🔶 🙇 📰 🖻 🔒                                                                                                    | 🛙 📰 🕨 🖩 H 🗈                    |                                                                                                    |                                                                                                    |                                                    |                                                                                                    |                                                                                                    |                                                                                                    |                      |
| Computer Management (Local                                                                                                    | <ol> <li>Services</li> </ol>   |                                                                                                    |                                                                                                    |                                                    |                                                                                                    |                                                                                                    |                                                                                                    | Actions              |
| Compared Numagement Local<br>Jostan Tolas<br>Bartan Tolas<br>Bartan Tolas<br>Bartan Tolas<br>Bartan Tolas<br>Bartan Tolas<br>Bartan Tolas<br>Bartan Tolas<br>Bartan Santa<br>Bartan Santa<br>Bartan Santa<br>Bartan Santan<br>Bartan Santan<br>Bartan<br>Bartan Santan<br>Bartan Santan Santan<br>Bartan Santan<br>Bartan Santan<br>Bartan Santan<br>B | Service     Another Server 1.0 | Name      PH-C2 Client     Service Annual Service Annual Annual A | Description<br>Registers arc.<br>The Diagno<br>The Diagno<br>The Diagno<br>Maintains fi<br>Coordinates<br>The BYS CHL.<br>Provides th<br>The EARST<br>The Storkers an<br>Provides an<br>Provides | Status<br>Running<br>Running<br>Running<br>Running | Statup Type<br>Automatic<br>Automatic<br>Manual<br>Manual<br>Automatic<br>Automatic<br>Manual<br>Automatic<br>Manual<br>Manual<br>Man | Leg On As<br>Lead Service<br>Lead Service<br>Lead Service<br>Lead System<br>Lead System | FastObjects Server 11.0 Properties (Local<br>Grows Lig On Renner, Dependences           Server are:         FastOpics Server 11.0<br>Daylor mere:           Daylor mere:         FastOpics Server 11.0<br>Daylor mere:           Path is exacular:         Control of the server of the server of | Actions<br>Computer) |
|                                                                                                    |                                | Interactive Services Detection                                                                                                    | Enables use                                                                                                    |                                                    | Manual                                                                                                    | Local System                                                                                                    |                                                                                                    | 19979                |
|                                                                                                    | 1                              | We Internet Connection Sharin                                                                                                    | Provides ne                                                                                                    |                                                    | Uisabled                                                                                                    | Local System                                                                                                    |                                                                                                    | 11                   |

## 2. FOS 64 starten

| ~                |
|------------------|
|                  |
| 4) 11.0          |
|                  |
|                  |
| ione_08e793bfa83 |
|                  |
|                  |
|                  |
|                  |
|                  |
|                  |
|                  |
|                  |
|                  |
|                  |
|                  |

3. Im Taskmanager auf das blau-rote Symbol klicken.

Hier erscheint bereits eine Warnung daß das Konfigurationsfile nicht gefunden wurde.

Wie oben beschrieben jetzt FOS (x64) als Dienst einrichten.

Beim Starten von Tm erschein Praxisdict nicht gefunden.

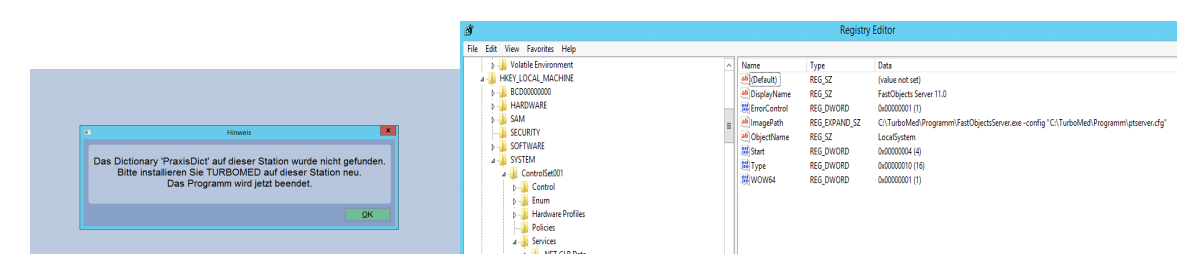

4. Registry editieren

unter HKEY\_LOCAL\_MACHINE/SYSTEM/ControlSet001

Unter dem Schlüssel FOS 11.0 Imagepath

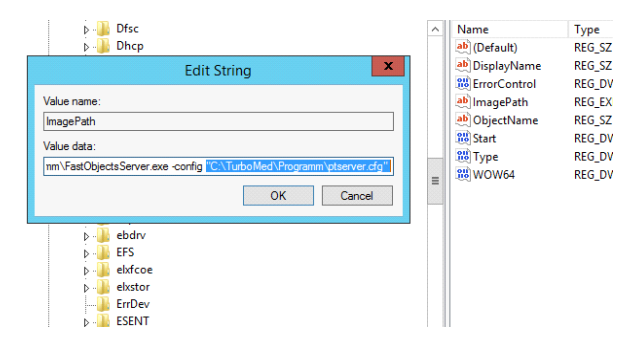

den Pfad zur Konfigurationsdatei kopieren und den Schlüssel FOS(x64) 11.0 den gleichen Schlüssel mit dem korrekten Pfad versehen.

|      |                                                                                                    | Copy Path                                                                                         |                                                                                                    | Naw Rew item ▼<br>Pasy access ▼<br>Propertier<br>Propertier<br>Propertier                                                                                                | Select all                                         |
|------|----------------------------------------------------------------------------------------------------|---------------------------------------------------------------------------------------------------|----------------------------------------------------------------------------------------------------|----------------------------------------------------------------------------------------------------|----------------------------------------------------|
| ġ    |                                                                                                    | copy raste page                                                                                   | Registi                                                                                                    | y Editor                                                                                                    |                                                    |
| File | Edit View Favorites Help                                                                                                    |                                                                                                   |                                                                                                    |                                                                                                    |                                                    |
|      | >       Drisc         >       Drisc         >       Drisc         >       drisk         >       drisk         >       Driscache         >       Driscache         >       Driscache         >       Driscache         >       Driscache         >       Driscache         >       Driscache         >       Driscache         >       Driscache         >       Driscache         >       Driscache         >       ElG60         >       ElG60     < | ▲ Name<br>▲ ① OEfault)<br>▲ ① Dip[salvlam<br>※ ErrorControl<br>▲ ① DipetTName<br>※ Sant<br>※ Type | Type           REG_5Z           e         REG_5Z           I         REG_DWORD           REG_5Z         REG_SZ           REG_DWORD         REG_DWORD           REG_DWORD         REG_DWORD | Data<br>(value not set)<br>FastObjects Server (x64) 11.0<br>0x0000001 (1)<br>C:\TurboMed\Programm\FastObjects64\FastC<br>LocalSystem<br>0x0000002 (2)<br>0x00000010 (16) | Dbject:Server64.exe -config "C\\TurboMed\Programm\ |

Nun Registry speichern und Computer neu starten. FOS(x64) sollte nun als Dienst laufen und TM korrekt starten.

| 🐜 Encrypting File System (EFS)       | Provides th |         | ivianuai (Trigger Sta |
|--------------------------------------|-------------|---------|-----------------------|
| 🔍 Extensible Authentication Protocol | The Extensi |         | Manual                |
| 🔍 FastObjects Server (x64) 11.0      |             | Running | Automatic             |
| 🖄 EartObiaste Saniar 11.0            |             |         | Disphied              |
|                                      |             |         |                       |

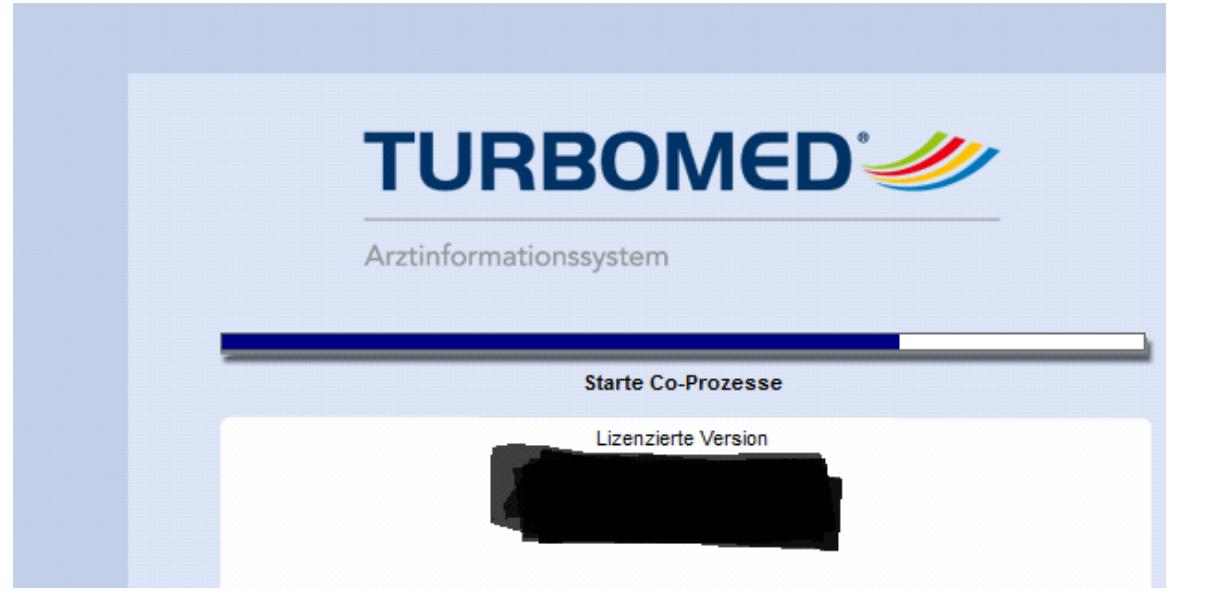